# 協力店 操作ガイド

Ver 2.0

## 目次

## ■はじめに

| ご利用の全体フロー | P.2  |
|-----------|------|
| ページへのアクセス | P. 2 |

## ■店舗登録

| 新規登録・仮申請  | P. 2 |
|-----------|------|
| 登録フォーム送信  | P. 4 |
| 申請完了・ログイン | P. 6 |

## ■ログイン画面 操作方法

| TOPページ | P. 7 |
|--------|------|
| お知らせ   | P. 7 |
| 集計機能   | P. 7 |
| マイページ  | P. 7 |

## ■商品登録~購入手続き

| 商品登録       | P. 8 |
|------------|------|
| 出品登録       | P. 9 |
| 購入予約確認     | P.10 |
| 支払い・商品受け渡し | P.10 |

## ■その他補足

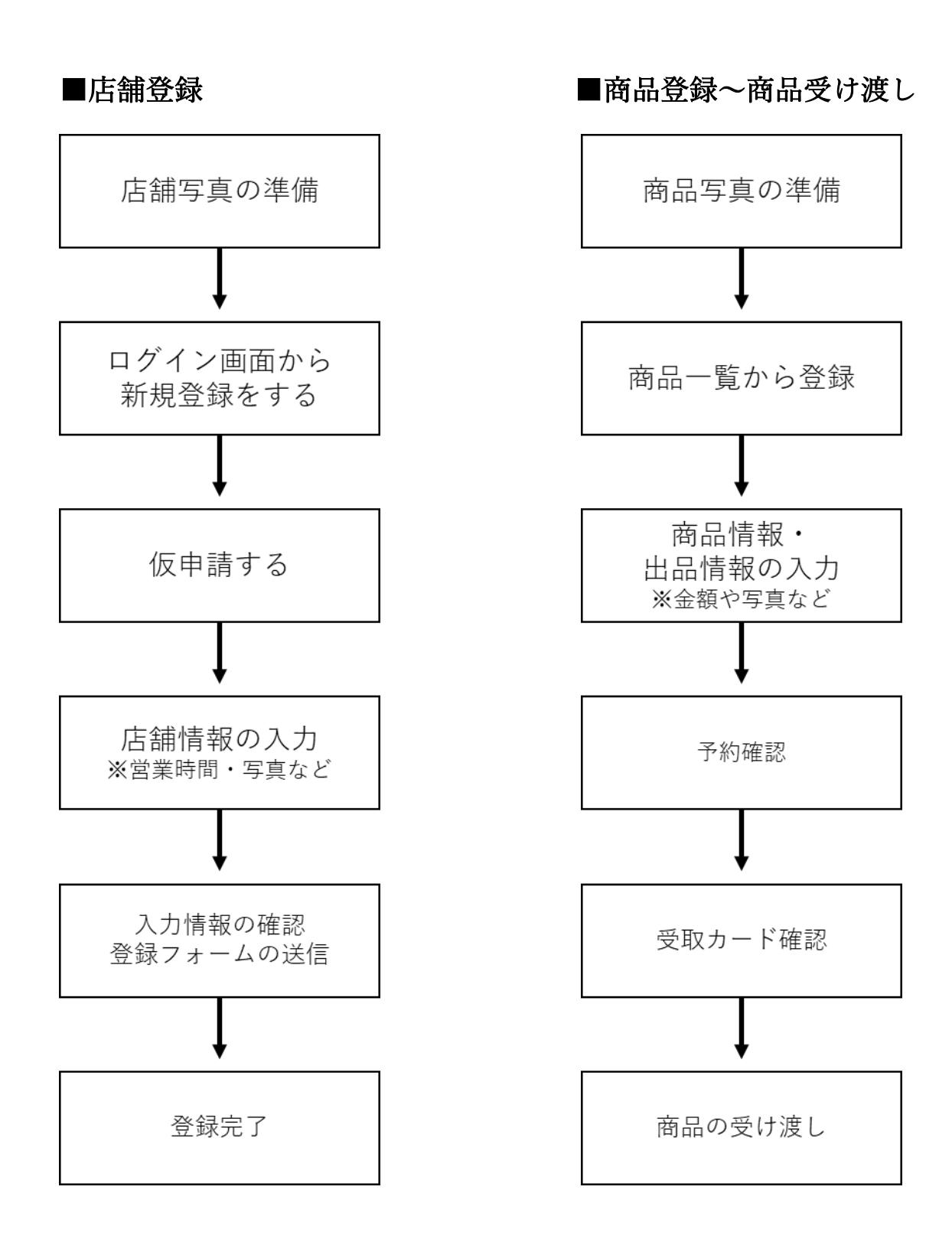

#### 

#### ■はじめに

【ページへのアクセス】

「ごはんのわ」で検索し、本サイトへアクセスしてください。 「協力店ページ」を選択しますと、ログイン画面が表示されます。

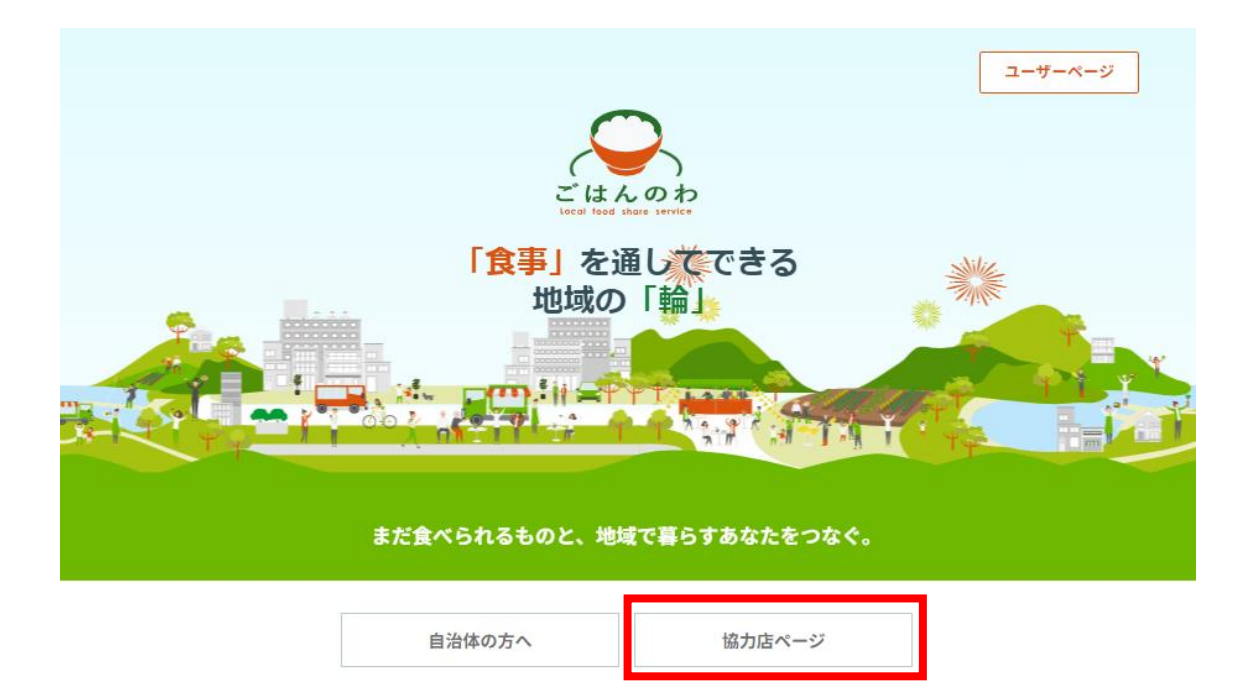

■店舗登録

【新規登録・仮登録】

① ページ内の「新規登録」を選択。

|      | こはんのわ<br>Local food share service |
|------|-----------------------------------|
| お知らせ | 2023年7月18日 公開 + 配信しない             |
|      | 2023年7月18日 公開,配信する                |
|      | 2023年7月18日 公開,配信しない               |
|      | 2023年7月18日 mail sche test G       |
|      | メールアドレス<br>パスワード                  |
|      |                                   |

② 申請画面にて、ID(メールアドレス)入力と所属する自治体を選択し、送信を選択。
 登録用のメールが自動で届きます。
 ※迷惑メール設定やドメイン設定のご確認ください。
 ※登録されたアドレス宛に運用時の通知などが届きます。
 途中での変更はできないのでご注意ください。

| メールアドレスを入力し、<br>ご入力いただいたメールア<br>信します。 | 「送信」ボタンをクリックしてくだい。<br>ドレス宛に、新規登録のご案内メールを送 |
|---------------------------------------|-------------------------------------------|
| 登録対象自治体(必須)                           |                                           |
| 選択してください                              | -                                         |
|                                       | *他自治体については、順次対応予定です。                      |
| メールアドレス                               |                                           |
| メールアドレス                               |                                           |
| 戻る                                    | 送信                                        |

③ 下図のようなメールが届きましたら、リンクから登録サイトへアクセスしてください。

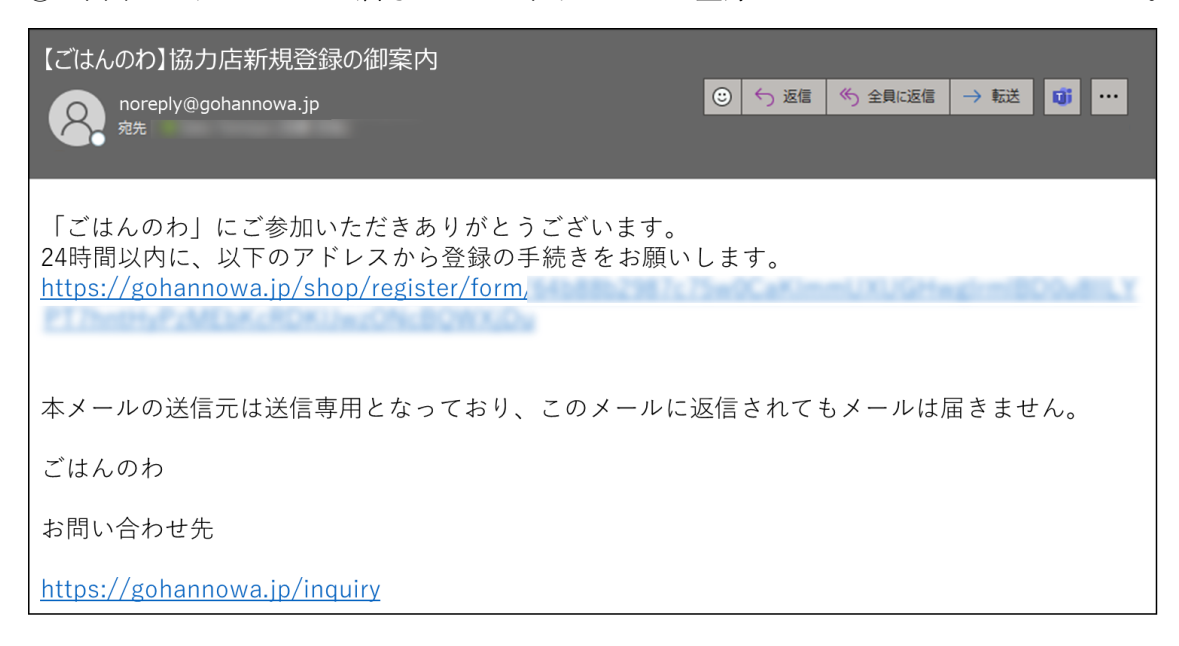

【登録フォーム送信】

アクセスしますと登録フォームが表示されますので、案内に従ってご入力ください。
 各項目を入力し、利用規約・プライバシーポリシーをお読みの上でチェックをしていただき、確認画面を選択してください。

|                          |                                     |                                                  | 受け渡し可能時間                              | ENE -: () ~ -: ()                         |
|--------------------------|-------------------------------------|--------------------------------------------------|---------------------------------------|-------------------------------------------|
| $\overline{\mathbf{S}}$  | ごはんの                                | つわ                                               |                                       | 月曜日: ③ ~: ③                               |
| $\bigcirc$               | 新規登録                                |                                                  |                                       | 火曜日: ⑤ ~: ⑤                               |
| 販売者情報を記入し<br>*の項目は必須項目3  | てください。所定の審査の後、、<br>です。ユーザーID以外は、審査通 | ご連絡差し上げます。<br>過後に変更可能です。                         |                                       | 水曜日: ⑤ ~: ⑤                               |
| シホのが研究者(少)               |                                     |                                                  |                                       | 木曜日 ⑤ ~ ⑤                                 |
| DISCOMENDIA (*)          | x-#7FUX                             |                                                  |                                       | 金曜日: ⑤ ~: ⑤                               |
|                          | 7729-F                              |                                                  |                                       | 土曜日: ③ ~: ③                               |
|                          | パスワード(確認)                           | PASSWORD                                         | 郵便番号 (*)                              |                                           |
|                          |                                     | (*)8文字以上 半角英数字記号(ハイフン [-] とアン<br>ダーバー [_] など使用可) |                                       |                                           |
|                          | お店の代表者氏名(*)                         | 松下太郎                                             | 都道府県                                  | 北海道                                       |
|                          | 店鋪名(*)                              | 松下商店                                             | 住所(*)(都道府県以降)                         | 選本市123                                    |
| ■急アップロード ファイルは選択されていません。 | 電話番号(*)                             | 09012345678                                      | 紹介文 (*)                               |                                           |
|                          | URL                                 | https://www.hg.co.jp/                            |                                       |                                           |
|                          | 定休日                                 | □日 □月 □火 □本 □本<br>□金 □±                          |                                       |                                           |
|                          |                                     |                                                  | プライバシボリシー利用規約<br>プライバシーポリシー・利用<br>ます。 | に同意頂ける方のみ登録してください。<br>規約を開くと、登録ボタンが押せるように |
|                          |                                     |                                                  | 7                                     | ライバシーボリシー                                 |

利用规約

2 確認画面にて申請登録を行うと、申請先の自治体へ登録通知が送信されます。
 自治体側にて審査の後、結果がメールにて届きますのでご確認ください。

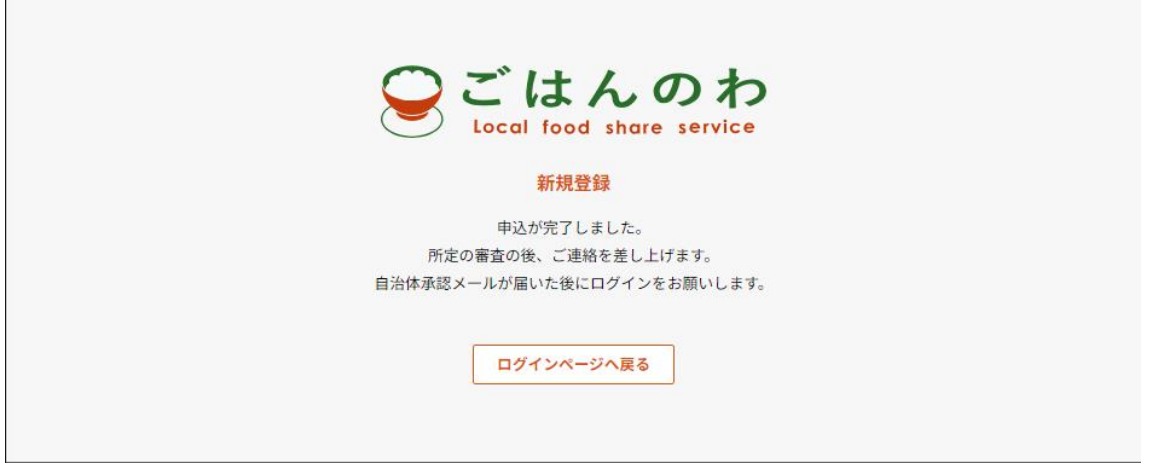

【登録完了・ログイン】

自治体側にて承認されましたら、下図のようなメールが届きます。
 次回から協力店ページよりログインし、運用が可能になります。

| 【ごはんのわ】協力店舗に承認されました                                                          |                         |
|------------------------------------------------------------------------------|-------------------------|
| 內reply@gohannowa.jp<br>宛先                                                    | ② ∽ 返信 ≪ 全員に返信 → 転送 び … |
| ご担当者様                                                                        |                         |
| 「ごはんのわ」協力店舗として登録されましたので<br>ログインURL<br><u>https://gohannowa.jp/shop/login</u> | で御連絡致します。               |
| 本メールの送信元は送信専用となっており、このメールに                                                   | こ返信されてもメールは届きません。       |
| ごはんのわ                                                                        |                         |
| お問い合わせ先                                                                      |                         |
| https://gohannowa.jp/inquiry                                                 |                         |

② 協力店ページ内「ログイン」を選択し、ID とパスワードをご入力してください。

|      | こはんのわ<br>Local food share service |
|------|-----------------------------------|
| お知らせ | 2023年7月18日 公開+配信しない               |
|      | 2023年7月18日 公開,配信する                |
|      | 2023年7月18日 公開,配信しない               |
|      | 2023年7月18日 mail sche test G       |
|      |                                   |
|      | メールアドレス                           |
|      | パスワード 💿                           |
|      | ログイン                              |
|      | 新規登録 パスワードを忘れた方                   |

#### ■ログイン後 画面操作方法

#### 【TOP ページ】

ログイン後は下図のような画面が表示されます

| こはんのオ<br>Local food share servic                     |                                                                                                    | ▲ 松下太郎 |
|------------------------------------------------------|----------------------------------------------------------------------------------------------------|--------|
| TOP<br>商品管理<br>出品管理<br>予約管理<br>集計<br>店舗情報管理<br>ログアウト | <ul> <li>お知らせ          更要なお知らせ未読4年     </li> <li>2023年7月18日 協力店公開1057</li> <li>2023年7月13日 自治体協力店通常配信</li> <li>重要 2023年7月13日 自治体協力店重要配信</li> <li>更要 2023年7月11日 おしらせ4</li> </ul> |        |
|                                                      | 、<br>にはしのわ<br>とCall Base Mare Tevrite<br>よくある質問 お問い合わせ 利用規約 プライバシーポリシー                                                                                                    |        |

【お知らせ】

自治体や運営会社からのお知らせを確認できます。

【出品管理】

出品した商品の編集ができます。

【予約管理】

予約情報の管理をすることができます。

受取確認はこのページより行います。

【集計】

月ごとの取引実績を表示します。

出品数、取引成立数、食品ロス削減量、販売額を集計します。

各データは CSV 形式にてダウンロードすることができます。

【店舗情報管理】

店舗情報の確認・修正を行うことができます。

【ログアウト】

#### ■商品登録~購入手続き

【出品登録】

メニューの「出品管理」画面から「出品新規登録」を選択ください。 フォームに沿って入力し、追加ボタンにて登録が完了致します。 ※定価は値引き前の価格を入力してください。 ※削減量は登録する商品1つあたりの重量を入力してください。

出品名:出品する理由がわかるような名前を入力してください Ex)賞味期限が迫っています、雨のため売れ残ってしまいました 商品名:出品する商品名を入力してください Ex)どらやき、ケーキなど

| Cocal food share servi                               | b<br>ce                                                                                                    |                           |     |      |      | <b>上</b> 松下太郎 |
|------------------------------------------------------|----------------------------------------------------------------------------------------------------|---------------------------|-----|------|------|---------------|
| TOP<br>商品管理<br>出品管理<br>予約管理<br>集計<br>店舗情報管理<br>ログアウト | <ul> <li>              ・ 尚品管理・出品管理          </li> <li>             出品名         </li> <li>             商品名</li></ul> | <ul> <li>すべて ・</li> </ul> | 販売中 |      | 検索   | 出品新規登録        |
|                                                      | 出品番号                                                                                                    | 商品名                       | 価格  | 販売個数 | 予約個数 | 受取数量          |

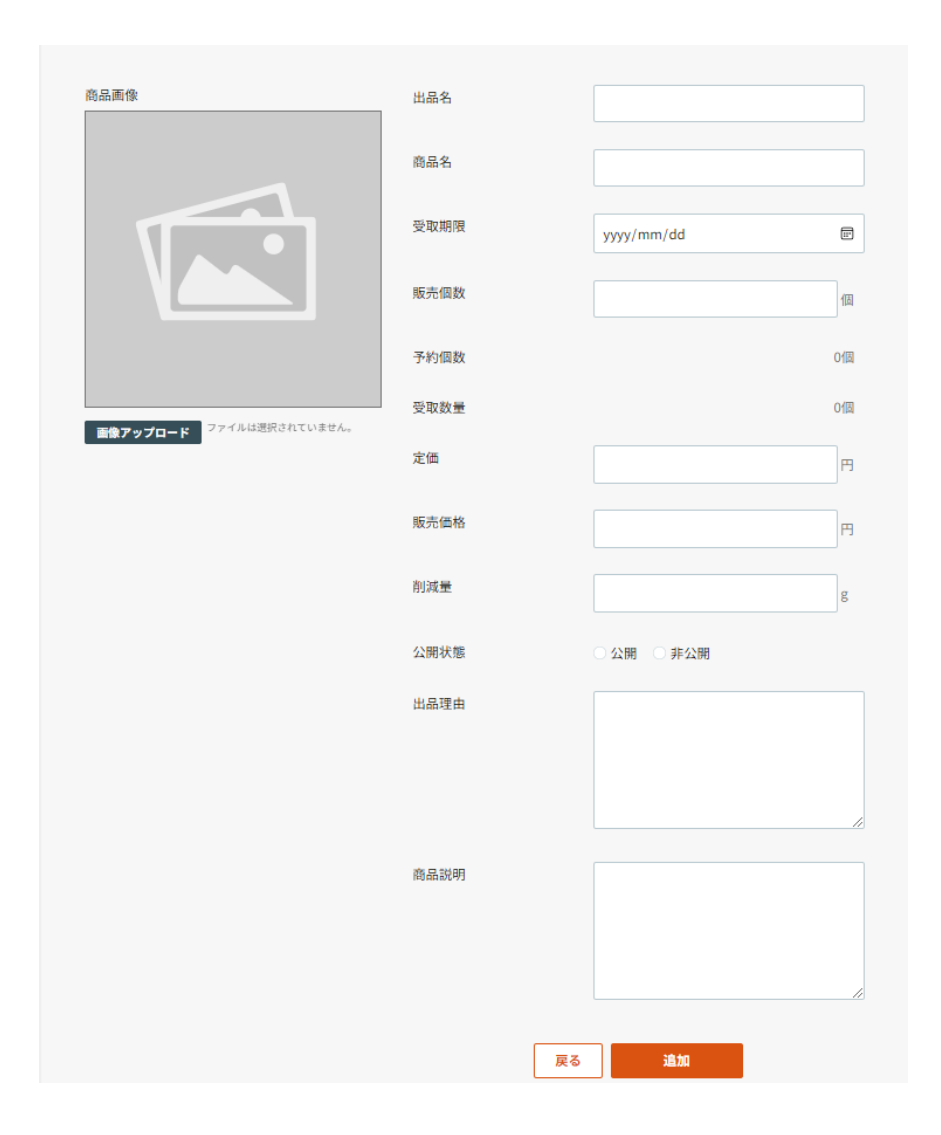

|        | ☆ / 商品管理-出品管理 | 2     |       |     |      |       |         |
|--------|---------------|-------|-------|-----|------|-------|---------|
| ТОР    |               |       |       |     |      |       |         |
| 商品管理   |               |       |       |     |      |       |         |
| 出品管理   | 出品名           |       |       |     |      |       |         |
| 予約管理   | 商品名           |       |       |     |      |       |         |
| 集計     | THE MARY SAL  |       |       |     |      |       |         |
| 店舗情報管理 | 絞り込み          | ○ すべて | 5 版売中 |     |      | 检索    | 山口乾坤路外  |
| ログアウト  |               |       |       |     |      | 17.78 | 山山林小八五郎 |
|        |               |       |       |     |      |       |         |
|        | 出品種           | 号     | 商品名   | 価格  | 販売個数 | 予約個数  | 受取数量    |
|        | 010-0003      | 00001 | どらやき  | 200 | 5    | (     |         |

【購入予約確認】

お客様より購入の予約がされるとメールが配信されます。 また、予約管理画面より詳細を確認いただけます。

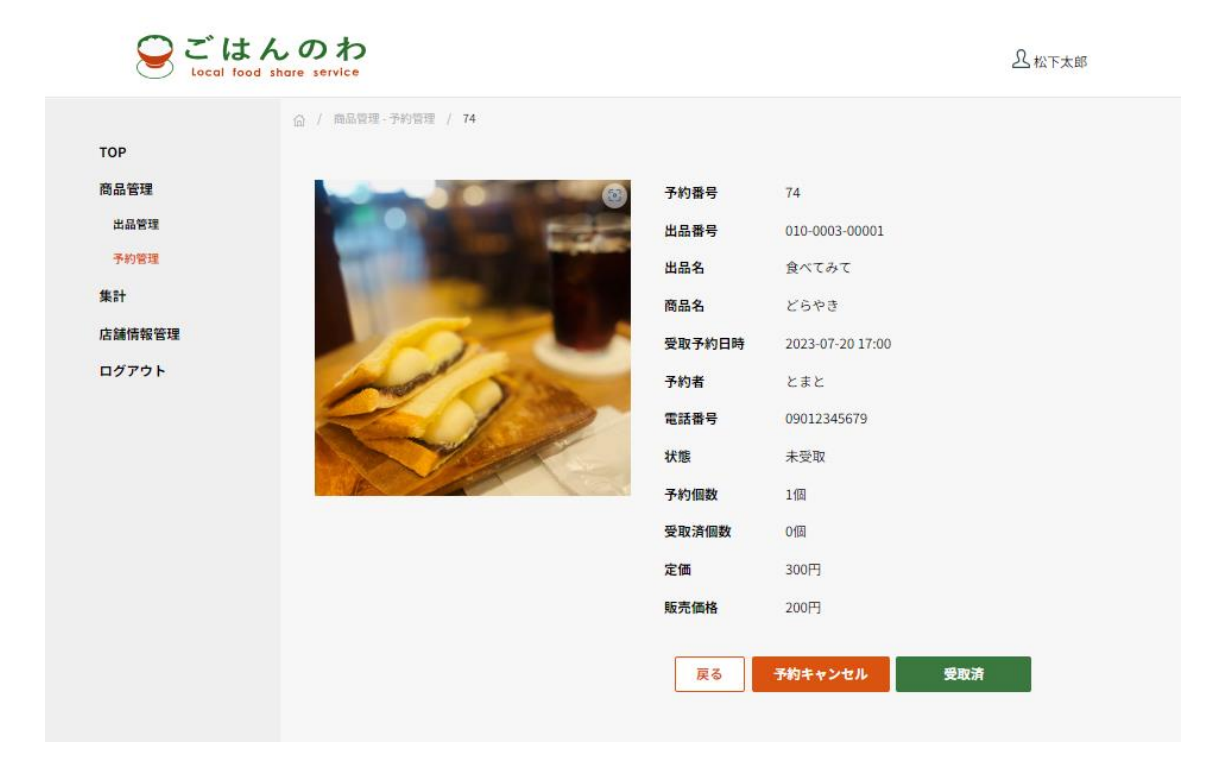

※予約を受け付けない場合には、「キャンセル」を選択してください。 ユーザーにはキャンセルの旨のメールが自動送信されます。

【支払い・受け渡し完了】

商品受け渡し時に、ユーザー側の画面で「受け渡し完了ボタン」が押されると受け渡し 完了となります。

ユーザー側で受け渡し完了が反映されていない場合、購入画面が表示され続けます。 その際には、「受取済」を押すことで、反映されます。

## ■その他補足

【購入予約のあったユーザーが来ない】 購入予約一覧より、キャンセルボタンでご対応ください。

【アドレスの変更】

新しいアドレスにて再申請、登録をお願いします。

【賞味期限が切れた食品の登録】 自治体毎に条件が異なるので、担当課宛へお問い合わせください。

【ユーザーと連絡を取りたい】

購入予約の情報からメールアドレスのみ確認が可能です。